# BEM-VIND@ À FAMÍLIA ISCAL

# MANUAL DE INSCRIÇÃO ONLINE

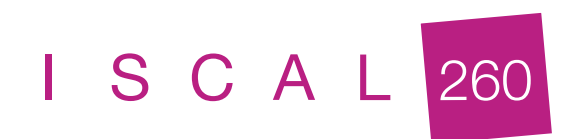

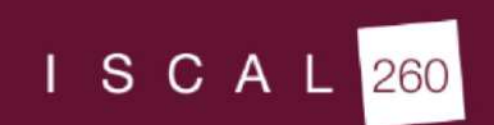

PT EN

LOGIN

POLITÉCNICO DE LISBOA

Elogios, sugestões ou reclamações

f 🔘 in

| Avenida Miguel Bombarda, 20 | IPLNet                     | Politécnico de Lisboa | Inscreve-te na nossa newsletter e |
|-----------------------------|----------------------------|-----------------------|-----------------------------------|
| 1069 - 035 Lisboa           | Portal Académico           | ESCS                  | mantém-te a par de todas as       |
| Tal: 217 984 500            | Repositório Científico     | ESD                   | novidades do ISCAL                |
| Tel. 217 764 500            | AE ISCAL                   | ESELx                 |                                   |
| iscal@iscal.ipl.pt          | b-on                       | ESML                  |                                   |
|                             | Plataforma Colibri         | ESTC                  | Questão de matemática 1 + 1 =     |
| Contactos                   | Moodle ISCAL               | ESTeSL                | SUBSCREVER                        |
|                             | Webmail                    | ISEL                  | Cancelar Subscrição               |
|                             | Agenda Cultural   CLIC IPL | SAS-IPL               |                                   |
|                             |                            |                       |                                   |

Ao entrar no site do ISCAL deve selecionar a opção "Portal Académico".

| SCAL 26                                                                                                    | <b>50</b>                                                      |                                                                             |                                      |                                                                                                    |
|----------------------------------------------------------------------------------------------------|----------------------------------------------------------------|-----------------------------------------------------------------------------|--------------------------------------|----------------------------------------------------------------------------------------------------|
| SERVIÇOS PÚBLICOS                                                                                                    | MA                                                             | AIS NOTÍCIAS                                                                |                                      | NOTÍCIAS                                                                                                    |
| vva Alteração-Licenciatura - 2º Período de inscrições<br>alunos que não efectuaram/concluiram a inscrição até dia 4 setemb<br>2º período de inscrições que se inicia a 19 setembro.<br>inscrições efectuadas no 2º | inicia a 19 setembro<br>ro devem efectuar/concluir a inscrição |                                                                             | LER MAIS                             | Os alunos que não<br>efectuaram/concluíram a inscrição<br>até dia 4 setembro devem<br>efectuar/concluir a ins |
|                                                                                                    |                                                                |                                                                             |                                      | VER MAIS                                                                                                    |
| EM-VINDO AO NETP@<br>rtal de Serviços académicos<br>xortal netPA serve toda a comunidade da instituição.<br>derá encontrar aqui serviços de áreas tão variadas como a Secretari<br>al.                             | a ou a Tesouraria, para alunos e docentes, todos em re         | gime de self-service, proporcionando facilidade de uso e alta disponibilida | ade em qualquer altura e em qualquer |                                                                                                    |
| Perfil<br>ALUNO                                                                                                    |                                                                | Perfil<br>FUNCIONÁRIO                                                       | •                                    |                                                                                                    |
|                                                                                                    |                                                                |                                                                             | •                                    | Eviliar todar                                                                                                 |

Uma vez chegado ao portal académico, deve selecionar a opção "entrar" e introduzir o utilizador e *password* de acesso ao email institucional.

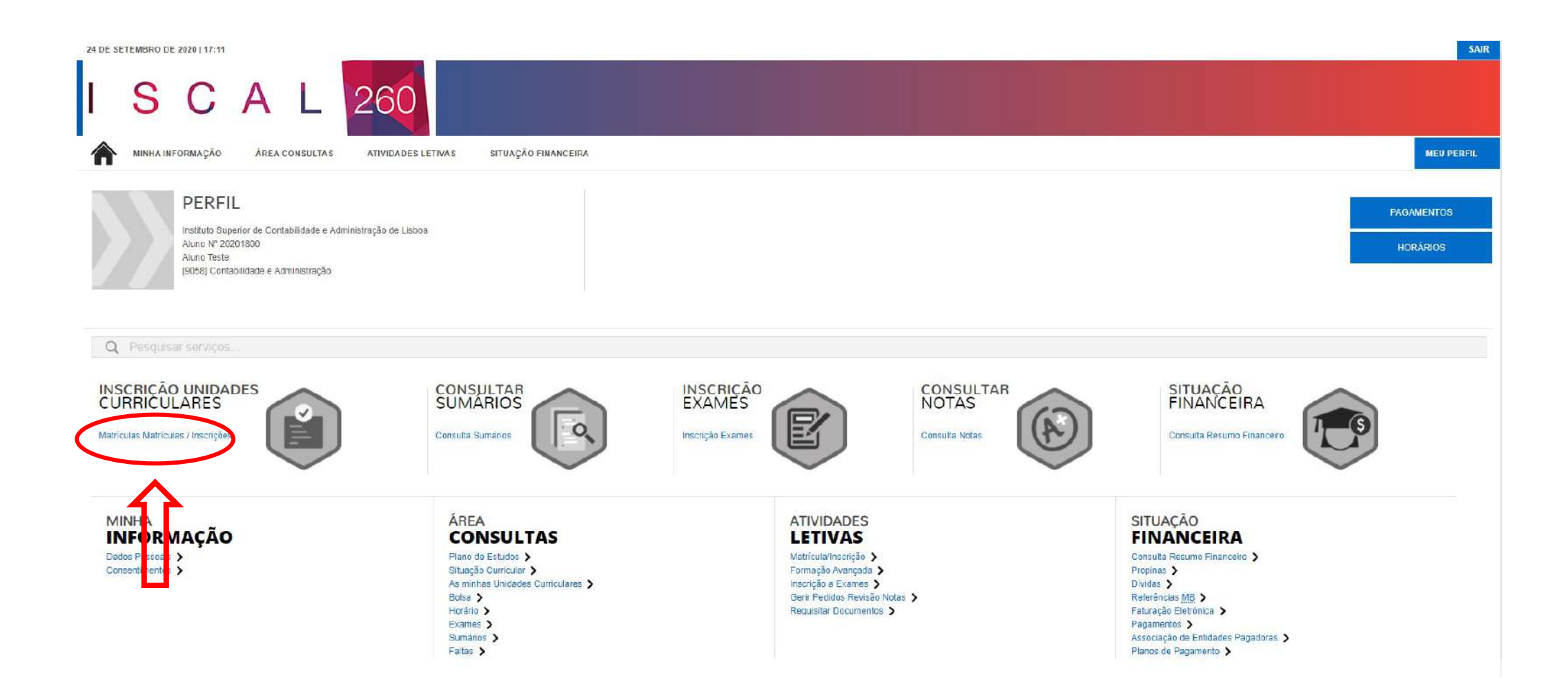

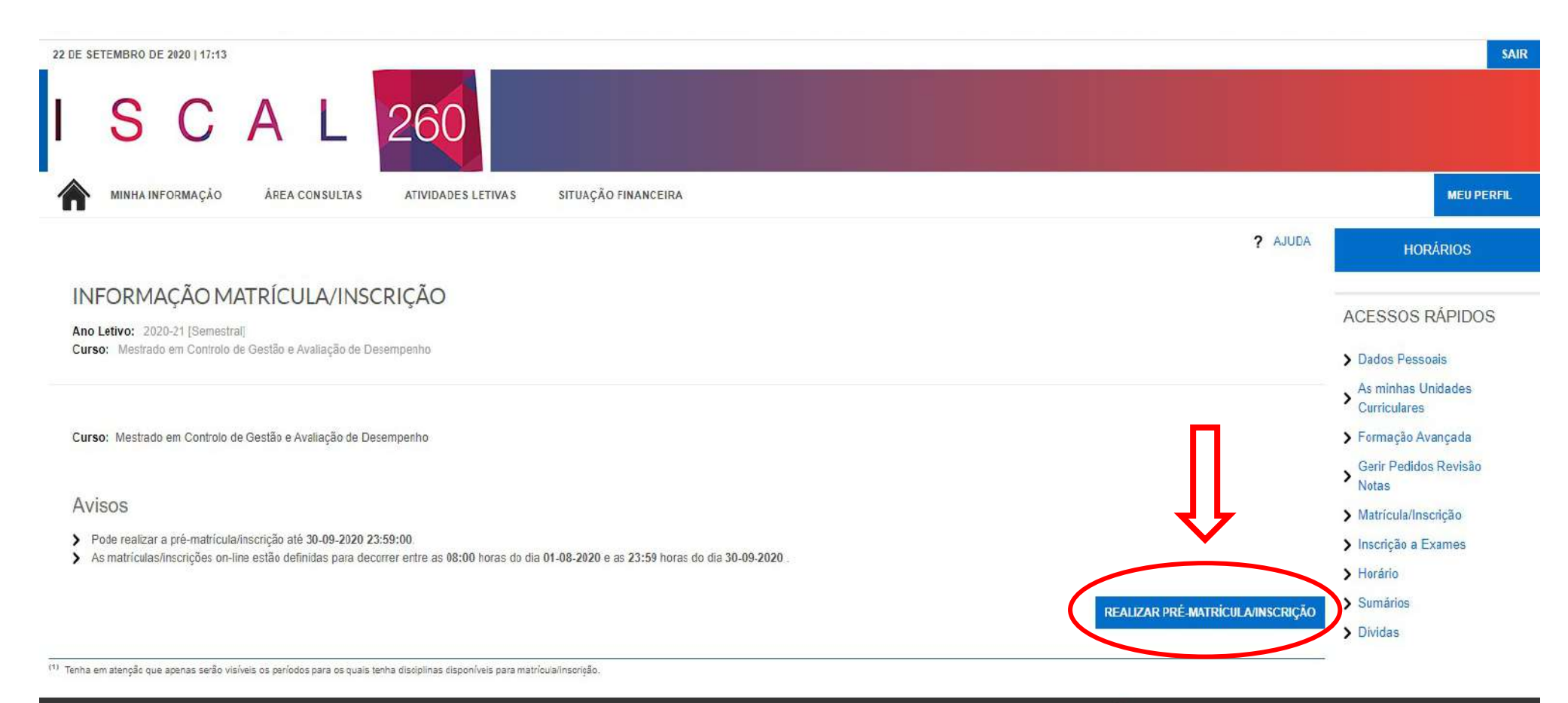

() Optimizado para 1440x900 | Chrome, Safari, Edge, FX 5+, IE11 & Opera 15+ (SmartPhones e Tablets não são suportados na totalidade)

| ANTERIOR (NETPA)                                                                                                    | PÁGINA DE ENTRADA) ? AJUDA | PAGAMENTOS                                              |
|----------------------------------------------------------------------------------------------------|----------------------------|---------------------------------------------------------|
| RE-MATRÍCULA/INSCRIÇÃO                                                                                                    |                            | HORÁRIOS                                                |
| Informação   Ano Lectivo: 2020-21   Curso: Mestrado em Contabilidade [6060]                                                                                                    |                            | ACESSOS RÁPIDO                                          |
| Termos & Condições                                                                                                    | <u>^</u>                   | > Dados Pessoais                                        |
| Ao iniciar este processo está a indicar à instituição o seu interesse em efetuar a sua matrícula/inscrição no presente ano letivo.<br>Todos os dados introduzidos serão da sua responsabilidade.                                                                                                    |                            | > As minhas Unidades<br>Curriculares                    |
| Caso prossiga com este processo de preparação de matrícula/inscrição aplicam-se os seguintes termos e condições;                                                                                                    |                            | > Formação Avançada                                     |
| Antes de avançar com a sua matrícula ou inscrição, por favor leia as seguintes informações, importantes para o sucesso do procedimento. Antes de prosseguir terá que declarar o seu entendimento e aceitação nformações.                                                                                          | o destas                   | > Gerir Pedidos Revisão<br>Notas                        |
| Consulte a informação disponível no sitio do ISCAL, clique aqui                                                                                                    |                            | > Matrícula/Inscrição                                   |
| Entendo que o SIAnet é um sistema de inscrições cujo procedimento se desenrola integralmente em ambiente Internet/Intranet, e que todas as escolhas que eu realizar durante a utilização deste sistema, terão<br>ralor e consequências que teriam caso realizasse a minha matrícula ou inscrição presencialmente. | o mesmo                    | <ul> <li>Inscrição a Exames</li> <li>Herário</li> </ul> |
| Comprometo-me a regularizar os pagamentos em que venha a incorrer com a execução ou alteração da minha matrícula ou inscrição.                                                                                                    |                            | > Sumários                                              |
| A propina (na sua totalidade) é devida no ato da inscrição/matricula, e o não pagamento das prestações determina, sem notificação prévia, a suspensão da matrícula e da inscrição anual e à privação de todos<br>egalias dos alunos até à sua regularização.                                                      | os direitos e              | > Dívidas                                               |
| Declaro ter conhecimento da estrutura e organização do plano curricular a que se refere a minha inscrição, bem como me comprometo a respeitar todos os requisitos definidos pela Instituição e todas as regras<br>para o meu curso.                                                                               | definidas                  |                                                         |
| Entendo que, <u>caso a Instituição detete</u> alguma anomalia no meu processo, poderá proceder à retificação ou não-aceitação do mesmo.                                                                                                    | •                          |                                                         |

|                                                                                        | S ANTERIOR (NETPA PÁGINA DE ENTRADA) ? AJUDA                                                                                                    | PAGAMENTOS                                                                                |
|----------------------------------------------------------------------------------------|----------------------------------------------------------------------------------------------------|-------------------------------------------------------------------------------------------|
| PRE-MATRÍCULA                                                                          | /INSCRIÇÃO                                                                                                    | HORÁRIOS                                                                                  |
| Informação   Ano Lectivo: 20                                                           | 20-21   Curso: Mestrado em Contabilidade [6060]                                                                                                    | ACESSOS RÁPIDOS                                                                           |
| Este processo irá registar a sua<br>Esta preparação irá gerar toda a<br>Dados do aluno | intenção em se matrícular/inscrever posteriormente quando a fase de matrículas/inscrições for aberta.<br>Informação necessária podendo inclusivé gerar itens a pagamento que serão devidos para a realização da matrícula/inscrição na próxima fase                                                                                                    | <ul> <li>&gt; Dados Pessoais</li> <li>&gt; As minhas Unidades<br/>Curriculares</li> </ul> |
| Nome do aluno*                                                                         |                                                                                                    | Formação Avançada                                                                         |
| Regime de Estudos*                                                                     | «Selecione»                                                                                                    | <ul> <li>Gerir Pedidos Revisão</li> <li>Notas</li> </ul>                                  |
| Bolseiro*                                                                              | Tempo inteiro didato a bolsa no ano letivo atual, nos termos do nº 1 e nº 2 do art.º 7 do despacho 10079/2017 de 21 de novembro )                                                                                                    | > Matricula/Inscrição                                                                     |
|                                                                                        |                                                                                                    | > Inscrição a Exames                                                                      |
| Dados de faturação                                                                     |                                                                                                    | > Horário                                                                                 |
| Dados Fiscais*                                                                         | Português      Estrangeiro     Estrangeiro     Estrageiro     Estrangeiro     Estrangeiro     Estrange | > Sumários                                                                                |
| Número de identificação fiscal*                                                        |                                                                                                    | > Dívidas                                                                                 |
| País morada*                                                                           | Portugal                                                                                                    |                                                                                           |
| Morada*                                                                                |                                                                                                    |                                                                                           |
| Código postal*                                                                         | 2590 - 511 -                                                                                                    |                                                                                           |
|                                                                                        | Sobral De Monte Agraço Pesquisar                                                                                                    |                                                                                           |
|                                                                                        | <b>?</b><br>XXXX - XXX                                                                                                    |                                                                                           |
|                                                                                        |                                                                                                    |                                                                                           |

# Todos os campos com um \* têm de ser obrigatoriamente preenchidos

Na escolha do <u>regime de estudos</u> deve ter em atenção que "Tempo Inteiro" permite a inscrição a 60 ECTS (um ano letivo completo). No caso de pretender o "Tempo Parcial" apenas poderá inscrever-se a 30 ECTS, sendo que neste caso deverá solicitar este regime enviando email para <u>matriculas@iscal.ipl.pt</u> com a indicação do número de aluno e contacto móvel.

Caso tenha requerido bolsa de estudos na plataforma da Direção Geral de Ensino Superior (DGES) terá de colocar "Sim" no campo "bolseiro".

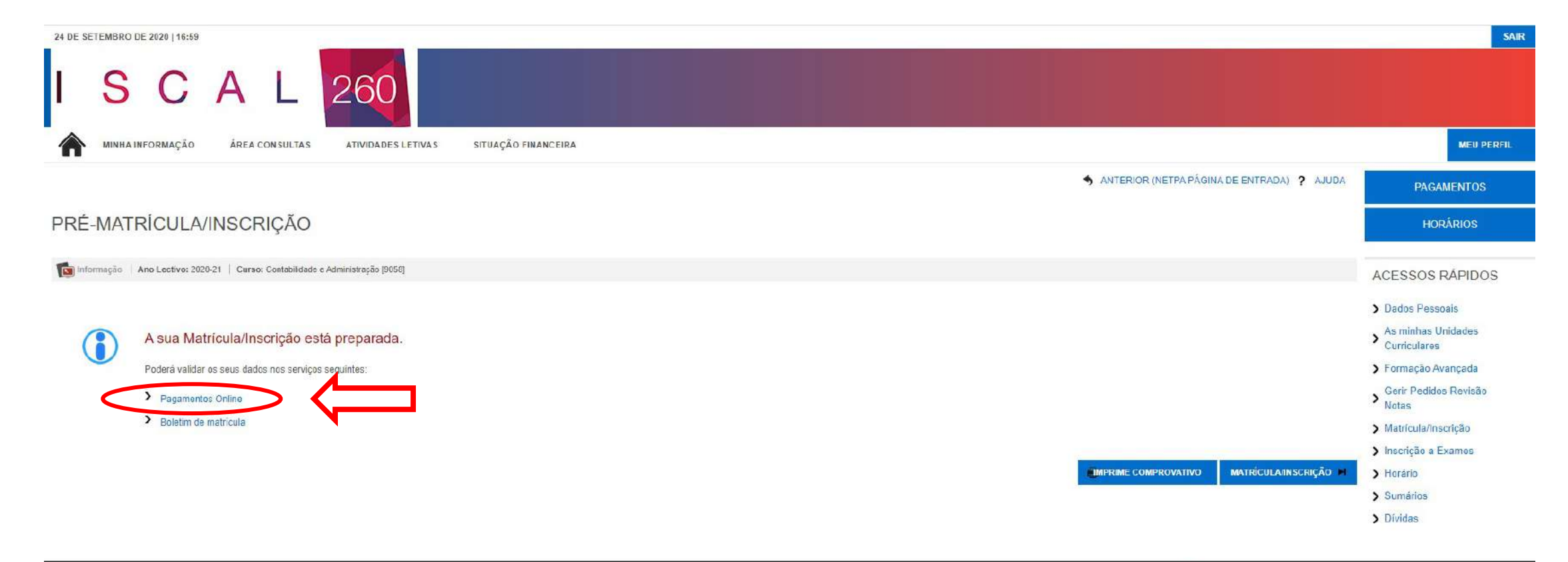

Powerzeto av D metEA I ISCAL

| SETEMBRO DE 2020   17:16<br>SCAL 260                                                                       |                                    | SAIR                                                           |
|----------------------------------------------------------------------------------------------------|------------------------------------|----------------------------------------------------------------|
| MINITA INFORMAÇÃO AREA CONSULIAS ATIVIDADES LETIVAS SITUAÇÃO FINANCEIRA                                    | ANTERIOR (NETPA PÁGINA DE ENTRADA) |                                                                |
|                                                                                                    |                                    | HUNARIOS                                                       |
| GAMENTOS ONLINE                                                                                            |                                    | RESUMO PEDIDO                                                  |
| Associar Entidade Pagadora 2 - Seleccão Item(s) 3 - Modo Pagamento 4 - Confirmação 5 - Resultado Pagamento |                                    | Item(s): 0                                                     |
|                                                                                                    |                                    | TOTAL: 0.00 EUR                                                |
|                                                                                                    |                                    |                                                                |
| Verificou-se que ainda nao declarou se pretende associar uma entidade pagadora ao seu processo.            |                                    | MENU CONTEXTO                                                  |
| Deseja associar uma entidade pagadora?*  ○ Sim  ◉ Não                                                      |                                    | Consulta Resumo                                                |
|                                                                                                    |                                    | Valores Dívida                                                 |
|                                                                                                    |                                    | > Referências <u>MB</u>                                        |
| 1 DE 5 SECÇÕES                                                                                             | CONFIRMAR > CANCELAR X             | > Propinas                                                     |
|                                                                                                    |                                    | > Faturação Eletrónica                                         |
|                                                                                                    |                                    | <ul> <li>Associação de Entidades</li> <li>Pagadoras</li> </ul> |
|                                                                                                    |                                    |                                                                |

Para efetuar o pagamento deve selecionar a opção "Referências MB" e consultar os respetivos dados de pagamento.

Caso pretenda associar uma entidade pagadora, primeiro terá de solicitar o acordo de pagamento junto dos serviços financeiros (informação disponível em <u>https://www.iscal.ipl.pt/faturacao-de-propinas-e-emolumentos-em-nome-de-entidade-patronal</u>).

| 24 DE S | S C              | A L            | 260                |                     |  |
|---------|------------------|----------------|--------------------|---------------------|--|
|         | MINHA INFORMAÇÃO | ÁREA CONSULTAS | ATIVIDADES LETIVAS | SITUAÇÃO FINANCEIRA |  |

S VOLTAR

### **REFERÊNCIA MB PARA PAGAMENTO**

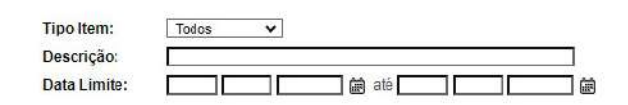

Pagamento por MB, Cartão de Crédito ou MB Way

Aqui poderá consultar a(s) Referência(s) Multibanco(s) a pagamento

As referências apresentadas são exclusivamente válidas para o aluno a que dizem respeito. O pagamento efectuado pelo aluno na rede MB poderá demorar até dois dias úteis a ser processado

LIMPAR PESQUISA

| DT. LIMITE | ENTIDADE | REF. MB   | DESCRIÇÃO                                  | VALOR     |
|------------|----------|-----------|--------------------------------------------|-----------|
| 2020       |          |           |                                            |           |
| 2020-07-19 | 23777    | 372209238 | Prop.Lic AL 2020/21 - 1ª Prest Curso 9058  | 58.00 Eur |
| 2020-09-24 | 22777    | 536824077 | Itens vários                               | 42.50 Eur |
| 2020-10-31 | 23777    | 867654303 | Prop.Eld AE 2020/21 - 2* Prest Curso 9058  | 58.00 Eur |
| 2020-11-30 | 23777    | 384145632 | Prop.Lic AL 2020/21 - 3ª Prest Curso 9058  | 58.00 Eur |
| 2020-12-31 | 23777    | 923737363 | Prop.Lic AL 2020/21 - 4ª Prest Curso 9058  | 58.00 Eur |
| 2021       |          |           |                                            |           |
| 2021-01-31 | 23777    | 878280067 | Prop.Lic AL 2020/21 - 5* Prest Curso 9058  | 77.50 Eur |
| 2021-02-28 | 23777    | 272092884 | Prop.Lic AL 2020/21 - 6ª Prest Curso 9058  | 77.50 Eur |
| 2021-03-31 | 23777    | 450357589 | Prop.Lic AL 2020/21 - 7ª Prest Curso 9058  | 77.50 Eur |
| 2021-04-30 | 23777    | 858414138 | Prop.Lic AL 2020/21 - 8ª Prest Curso 9058  | 77.50 Eur |
| 2021-05-31 | 23777    | 093072247 | Prop.Lic AL 2020/21 - 9ª Prest Curso 9058  | 77.50 Eur |
| 2021-06-30 | 23777    | 287637717 | Prop.Lic AL 2020/21 - 10ª Prest Curso 9058 | 77.50 Eur |

Para prosseguir com o processo de matrícula tem liquidar os valores referentes à primeira prestação da propina, ao seguro escolar e à taxa de inscrição. Estes dois últimos itens são referidos na descrição com "Itens vários".

O pagamento pode ser efetuado através de Multibanco, Cartão de Crédito ou MB Way.

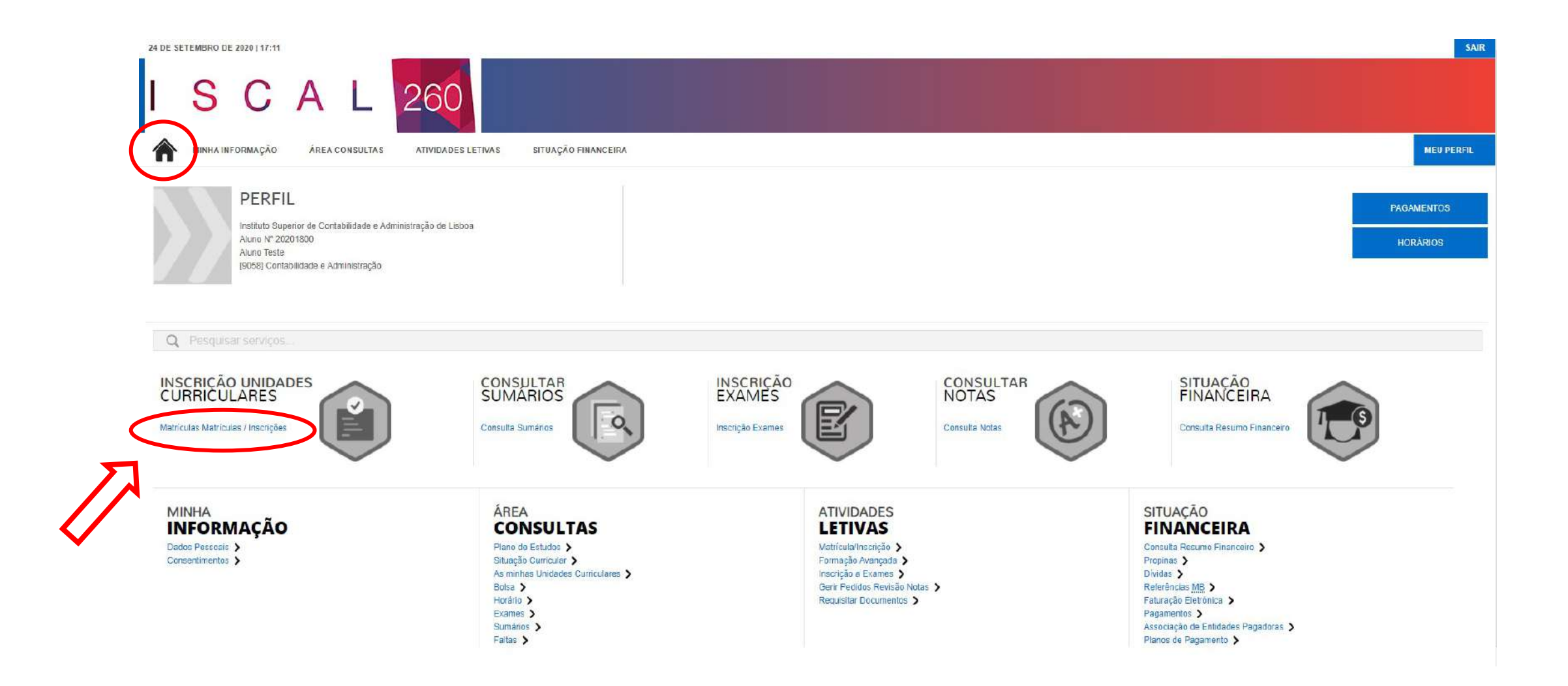

Após ter sido efetuado o pagamento deve regressar à página inicial do portal académico, utilizando para tal o símbolo assinalado e posteriormente selecionar a opção "Matrículas / Inscrições" para iniciar a escolha das unidades curriculares.

| 24 DE SETEMBRO                | DE 2020   17:14                                                                                                    | SAIR                           |
|-------------------------------|----------------------------------------------------------------------------------------------------|--------------------------------|
| I S                           | CAL 260                                                                                                    |                                |
|                               | INFORMAÇÃO ÁREA CONSULTAS ATIVIDADES LETIVAS SITUAÇÃO FINANCEIRA                                                                 | MEU PERFIL                     |
|                               | <b>?</b> AJ                                                                                                    | JDA PAGAMENTOS                 |
| INFORM                        | 1AÇÃO MATRÍCULA/INSCRIÇÃO                                                                                                    | HORÁRIOS                       |
| Ano Letivo: 2<br>Curso: Conta | 2020-21 [Semestral]<br>abilidade e Administração                                                                                 |                                |
|                               |                                                                                                    | Dados Passoais                 |
| Matricula/Insc                | .rição: 2330                                                                                                    | An minhan Unidades             |
| Curso:                        | Contabilidade e Administração                                                                                                    | > Curriculares                 |
| Estado:                       | A sua matricularinscrição esta preparada.                                                                                        | > Formação Avançada            |
| Avisos                        |                                                                                                    | Serir Pedidos Revisão<br>Notas |
| > As matricul                 | las/inscrições on-line estão definidas para decorrer entre as 10:00 horas do dia 19-09-2020 e as 23:59 horas do dia 30-10-2020 . | > Matricula/Inscrição          |
|                               |                                                                                                    | > Inscrição a Exames           |
|                               | CONTINUAR MATRÍCULAINSCRIÇÃO 🗲 🚺 PRIMIR PRÉ MATRÍCULAINSCR                                                                       | ÇÃO 🗲 Horário                  |
|                               |                                                                                                    | > Sumários                     |
|                               | $\mathbf{\Lambda}$                                                                                                    | > Dívidas                      |
|                               |                                                                                                    |                                |

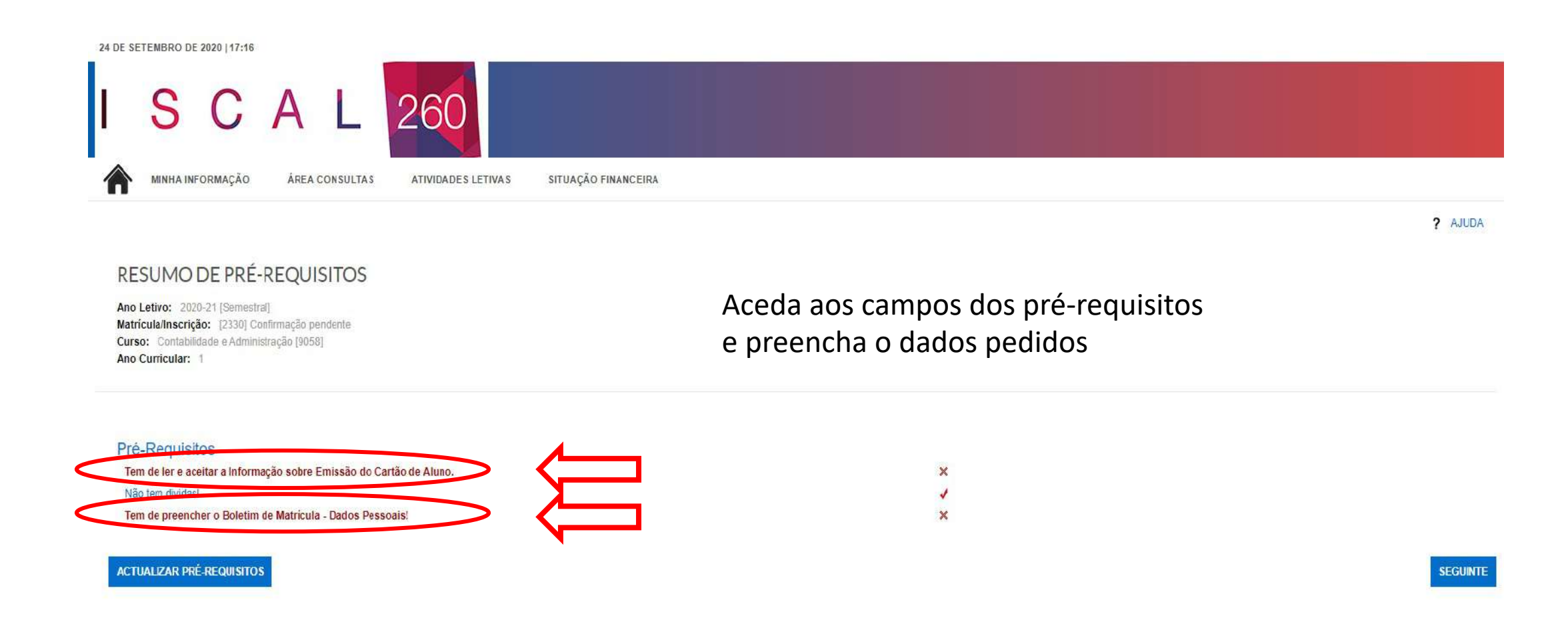

Tem de aceder a cada um dos pré-requisitos assinalados e preencher todos os campos assinalados com o símbolo \*.

.

## BOLETIM DE MATRÍCULA

| Curso:<br>[9058] Contablidade e Administração        |                                               |          |                      |  |
|------------------------------------------------------|-----------------------------------------------|----------|----------------------|--|
| Aluno:                                               |                                               |          |                      |  |
| [20201800] Aluno Teste                               |                                               |          |                      |  |
| Nº cartão:                                           |                                               |          |                      |  |
|                                                      |                                               |          | HISTÓRICO MIEARE COD |  |
|                                                      |                                               |          |                      |  |
| Dados do aluno Percurso academito Dados dos pais     |                                               |          |                      |  |
|                                                      |                                               |          |                      |  |
| Dados pessoais                                       |                                               |          |                      |  |
| Fotografia                                           | Escolher ficheiro Nenhum ficheiro selecionado | X Limpar |                      |  |
|                                                      | Tamanho máximo do ficheiro é de 4096Kb        |          |                      |  |
| Data nascimento*                                     | 01/01/2002                                    |          |                      |  |
| Género*                                              |                                               |          |                      |  |
| Estado civil*                                        | Solteiro(a)                                   | ~        |                      |  |
| Tipo de identificação*                               | Bilhete Identidade Estrangeiro                | × ?      |                      |  |
| Nº do documento de identificação*                    | 1258944                                       |          |                      |  |
| Número beneficário Segurança Social                  | ?                                             |          |                      |  |
| Nacionalidade*                                       | Dinamarquesa                                  | *        |                      |  |
| Naturalidade*                                        | 🖲 Portuguesa 🔘 Estrangeira                    |          |                      |  |
| Distrito*                                            | «Pesquise on selecione»                       | ×        |                      |  |
| Concelho*                                            | «Pesquise ou selecione»                       | *        |                      |  |
| Freguesia*                                           | ePeoquise ou aelecionos                       | ×        |                      |  |
| Necessidade especial                                 | Nenhuma                                       | ~        |                      |  |
| Apoio à necessidade especial                         | Nenhum                                        |          |                      |  |
| Data de validade da vacina antitetânica              | (dd/mm/sasa                                   |          |                      |  |
| Forma como o aluno tomou conhecimento da instituição | «Selicione»                                   | ~        |                      |  |
|                                                      |                                               |          |                      |  |

Tem de aceder a cada uma das secções assinaladas e preencher todos os campos assinalados com o símbolo \*.

Após terminar o preenchimento dos dados solicitados, deve selecionar a opção "gravar dados pessoais".

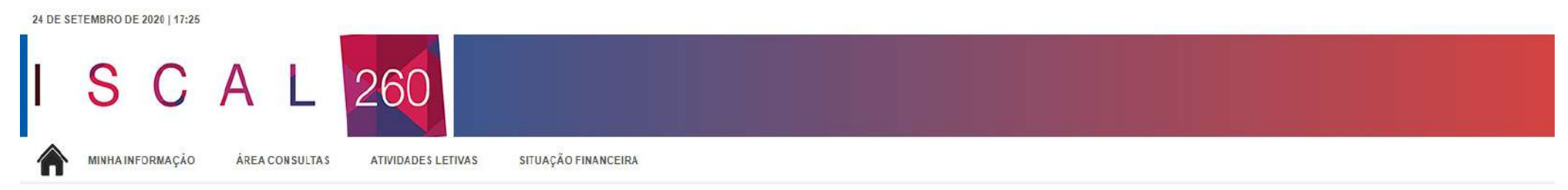

? AJUDA

# HISTÓRICO DO ALUNO

Ano Letivo: 2020-21 [Semestral] Matrícula/Inscrição: [2330] Confirmação pendente Curso: Contabilidade e Administração [9058] Ano Curricular: 1

| Ciclo:                  | 1º ciclo      |  |  |  |
|-------------------------|---------------|--|--|--|
| Plano:                  | Plano 2013    |  |  |  |
| Ramo:                   | Tronco Comum  |  |  |  |
| Ano Curricular:         | 1 🗸           |  |  |  |
| Regime Estudo:          | Tempo inteiro |  |  |  |
| Regime de<br>Frequência | Diurno        |  |  |  |
| Tipo de Aluno           |               |  |  |  |
| 1° Semestre             | Normal        |  |  |  |
| 2° Semestre             | Normal        |  |  |  |
|                         |               |  |  |  |

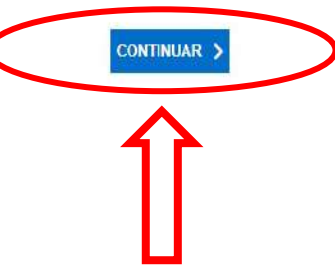

#### **INSCRIÇÃO A DISCIPLINAS**

Ano Letivo: 2020-21 [Semediral] Matricula/inscrição: [2330] Confirmação pendente Curso: Contabilidade e Administração [9058] Ano Curricular: 1 Plano: [3] Plano 2013 Ramo: [0] Tronco Comum ECTS Aprovados: 0

#### Períodos Disponíveis: 1º Semestre e 2º Semestre.

| 1 | período<br>1º Semestre |   |  |
|---|------------------------|---|--|
|   |                        | 4 |  |

#### ECTS da Inscrição - [ 0.0 ] 1º Semestre - [ 0 ]

| Name     Duração     Ramo     Codio     Descrição     Impo     Ecris     Ecris     Estado     Acçat       2: Discritans Nomatis (S Item)     2: Discrição     N     6     1     6     1     1     1     1     6     1     1     1     1     1     1     1     1     1     1     1     1     1     1     1     1     1     1     1     1     1     1     1     1     1     1     1     1     1     1     1     1     1     1     1     1     1     1     1     1     1     1     1     1     1     1     1     1     1     1     1     1     1     1     1     1     1     1     1     1     1     1     1     1     1     1     1     1     1     1     1     1     1     1     1     1     1     1     1     1     1     1     1     1     1     1     1     1     1     1     1     1     1     1     1     1     1     1     1     1     1     1     1     1     1     1     1     1                                                                                                    |                      | Durate         | T manual | Contractor ( |                                                            | Trans | Form | Teasar | Laure - |
|----------------------------------------------------------------------------------------------------|----------------------|----------------|----------|--------------|------------------------------------------------------------|-------|------|--------|---------|
| 3 rescplinas Normais (5 tems)       1       0       11201       Introdução às Organizaçõis e à Gestão       N       6       6       6       6       6       6       6       6       6       6       6       6       6       6       6       6       6       6       6       6       6       6       6       6       6       6       6       6       6       6       6       6       6       6       6       6       6       6       6       6       6       6       6       6       6       6       6       6       6       6       6       6       6       6       6       6       6       6       6       6       6       6       6       6       6       6       6       6       6       6       6       6       6       6       6       6       6       6       6       6       6       6       6       6       6       6       6       6       6       6       6       6       6       6       6       6       6       6       6       6       6       6       6       6       6       6       6       6       6 | ano/Sem.             | Duração        | Ramo     | Coalgo       | Descrição                                                  | TIDO  | EUIS | Estado | Acçao   |
| 1       S1       0       111201       Introdução à Contabilidade       N       6         1       S1       0       11401       Introdução à Organizações e à Geslão       N       6         1       S1       0       11201       Introdução à Organizações e à Geslão       N       6         1       S1       0       12101       Introdução à Organizações e à Geslão       N       6         1       S1       0       11201       Introdução a Organizações e à Geslão       N       6         1       S1       0       11201       Introdução a Organizações e à Geslão       N       6         1       S1       0       11201       Introdução a Organizações e à Geslão       N       6         1       S1       0       11101       Matemática I       N       6       6         1       S1       0       111401       Matemática I       S1       6       6       1                                                                                                    | ) : Disciplinas Norm | nais (5 Items) |          |              |                                                            |       |      |        |         |
| 1       \$1       0       114101       Introdução às Organizações e à Gestão       N       6       1       1       1       1       1       1       1       1       1       1       1       1       1       1       1       1       1       1       1       1       1       1       1       1       1       1       1       1       1       1       1       1       1       1       1       1       1       1       1       1       1       1       1       1       1       1       1       1       1       1       1       1       1       1       1       1       1       1       1       1       1       1       1       1       1       1       1       1       1       1       1       1       1       1       1       1       1       1       1       1       1       1       1       1       1       1       1       1       1       1       1       1       1       1       1       1       1       1       1       1       1       1       1       1       1       1       1       1       1       1          | 1                    | 51             | 0        | 111201       | Introdução à Contabilidade                                 | IN    | 6    |        |         |
| 1       51       0       11201       Introdução ao Direito e à Ordem Jurídica da União Europeia       N       6         1       51       0       11201       Macroeconomia       N       6         1       51       0       111401       Matromática I       N       6         1       51       0       111401       Matromática I       N       6         1       51       0       111401       Matromática I       N       6         1       51       0       111401       Matromática I       N       6                                                                                                    | 1                    | 51             | 0        | 114101       | Introdução às Organizações = à Gestão                      | N     | 6    |        |         |
| 1     51     0     11201     Macroeconomia     N     6       1     51     0     111401     Matomática I     N     6                                                                                                    | 1                    | 51             | 0        | 112101       | Introdução ao Direito e à Ordem Jurídica da União Europeia | N     | 6    |        |         |
| □ 1     S1     0     111401     Matemática I     N     6                                                                                                    | 1                    | St             | 0        | 113201       | Macroeconomia                                              | N     | 6    |        |         |
| <ul> <li>✓ 1</li> <li>S1</li> <li>✓ 1</li> <li>S2</li> </ul>                                                                                                    | 31                   | 51             | 0        | 111401       | Matemática I                                               | IN    | 6    |        |         |
| ✓ 1 \$2                                                                                                    |                      |                |          | 2 1          | S1                                                         |       |      |        |         |
| ✓ 1 \$2                                                                                                    |                      |                |          |              |                                                            |       |      |        |         |
|                                                                                                    |                      |                |          |              | \$2                                                        |       |      |        |         |
|                                                                                                    |                      |                |          | 1            | 32                                                         |       |      |        |         |

No processo de seleção das unidades curriculares terá de escolher todas as unidade curriculares que mencionem no campo "ano" o número 1 e na duração "S1", selecionar a opção "seguinte" e posteriormente escolher todas as unidade curriculares que mencionem no campo "ano" o número 1 e na duração "S2".

# CONFIRMAÇÃO DA MATRÍCULA/INSCRIÇÃO

Ano Letivo: 2020-21 [Semestral] Matrícula/Inscrição: [2330] Confirmação pendente Curso: Contabilidade e Administração [9058] Ano Curricular: 1 Plano [3] Plano 2013 Ramo: [0] Tronco Comum ECTS Aprovados: 0

ECTS por periodo: 1º Semestre (S1) = [30.0], 2º Semestre (S2) = [30.0]

| SEM.                                | PERÍODO                 | DISCIPLINA                                                 | ECTS | TIPO | ACÇÃO   |
|-------------------------------------|-------------------------|------------------------------------------------------------|------|------|---------|
| CIPLINAS NORMAIS                    |                         |                                                            |      |      | 1       |
|                                     | SI                      | Introdução ao Direito e à Ordem Jurídica da União Europeia | 6    | N    | Inserir |
|                                     | SI                      | Introdução à Contabilidade                                 | 6    | N    | Inserir |
|                                     | S1                      | Introdução às Organizações e à Gestão                      | 6    | N    | Inserir |
|                                     | S1                      | Macroeconomia                                              | 6    | N    | Inserir |
|                                     | S1                      | Matemática I                                               | 6    | N    | Inserir |
|                                     | S2                      | Contabilidade Financeira                                   | 6    | N    | Inserir |
|                                     | S2                      | Cálculo e Operações Financeiras                            | 6    | N    | Inserir |
|                                     | S2                      | Direito Empresarial                                        | 6    | N    | Inserir |
|                                     | S2                      | Matemática II                                              | 6    | N    | Inserir |
|                                     | S2                      | Microeconomia                                              | 6    | N    | Inserir |
| S DE ALUNO                          |                         |                                                            |      |      |         |
|                                     | S2                      | Normal                                                     |      | -    | Manter  |
|                                     | S1                      | Normal                                                     |      |      | Manter  |
| <b>la:</b> [N] = normal [O] = opção | S1<br>o e [M] = modular | Normal                                                     |      |      |         |

Antes de confirmar a matrícula/inscrição, deve verificar se o total de ECTS da inscrição é igual a 60. Caso não seja, deve selecionar a opção "modificar inscrição" e selecionar as unidades curriculares em falta, referentes ao primeiro e segundo semestres.

Caso tudo esteja corretamente preenchido deve selecionar a opção "confirmar".

? AJUDA

## **Boletim Matricula**

|                                                                                                    | 20201800                                                   | Aluno Teste                                                                                                    |                     |           |  |  |  |  |  |
|----------------------------------------------------------------------------------------------------|------------------------------------------------------------|----------------------------------------------------------------------------------------------------|---------------------|-----------|--|--|--|--|--|
| Faculdade:                                                                                                    | ISCAL                                                      |                                                                                                    |                     |           |  |  |  |  |  |
| Curso:                                                                                                    | 9058 Contabilidade e Administração                         |                                                                                                    |                     |           |  |  |  |  |  |
| E-mail:                                                                                                    | alunoteste@iscal.ipl.pt                                    |                                                                                                    |                     |           |  |  |  |  |  |
| Estado Civil:                                                                                                    | Solteiro(a)                                                |                                                                                                    |                     |           |  |  |  |  |  |
| Dt. Nascimento:                                                                                                    | 01-01-2002                                                 |                                                                                                    | Sexo:               | Masculino |  |  |  |  |  |
| Tipo de Ident.                                                                                                    | Bilhete Ide                                                | entidade Estrangeiro                                                                                                   | N.º Identificação:  | 1258944   |  |  |  |  |  |
| Dt. Emissão:                                                                                                    |                                                            | Dt. Validade:                                                                                                    | Arq. Identificação: |           |  |  |  |  |  |
| N.º Contribuinte:                                                                                                    | 20251378                                                   | 5                                                                                                    | Bairro Fiscal:      |           |  |  |  |  |  |
| Nacionalidade:                                                                                                    | Dinamarquesa                                               |                                                                                                    |                     |           |  |  |  |  |  |
| Naturalidade                                                                                                    | ralidade                                                   |                                                                                                    |                     |           |  |  |  |  |  |
| Distrito ou País: Lisboa                                                                                                    |                                                            |                                                                                                    |                     |           |  |  |  |  |  |
| Concelho:                                                                                                    | celho: Lisboa                                              |                                                                                                    |                     |           |  |  |  |  |  |
| Freguesia:                                                                                                    | Nossa Senhora de Fátima                                    |                                                                                                    |                     |           |  |  |  |  |  |
|                                                                                                    |                                                            |                                                                                                    |                     |           |  |  |  |  |  |
|                                                                                                    |                                                            |                                                                                                    |                     |           |  |  |  |  |  |
| Nome do Pai:                                                                                                    | Pai Alu                                                    | no teste                                                                                                    |                     |           |  |  |  |  |  |
| Nome do Pai:<br>Grupo Profission                                                                                                    | Pai Alu                                                    | ino teste<br>ihecido/não tem                                                                                           |                     |           |  |  |  |  |  |
| Nome do Pai:<br>Grupo Profission<br>Nível Instrução:                                                                                  | Pai Alu<br>al: Descor<br>Sabe le                           | no teste<br>ìhecido/não tem<br>∋r sem possuir o 4º ano                                                                 | de escolaridade     |           |  |  |  |  |  |
| Nome do Pai:<br>Grupo Profission<br>Nível Instrução:<br>Nome da Mãe:                                                                  | Pai Alu<br>Descor<br>Sabe le<br>Mãe Al                     | ino teste<br>ihecido/não tem<br>er sem possuir o 4º ano<br>uno teste                                                   | de escolaridade     |           |  |  |  |  |  |
| Nome do Pai:<br>Grupo Profission<br>Nível Instrução:<br>Nome da Mãe:<br>Grupo Profission                                              | Pai Alu<br>Descor<br>Sabe le<br>Māe Al                     | ino teste<br>nhecido/não tem<br>er sem possuir o 4º ano<br>uno teste<br>nhecido/não tem                                | de escolaridade     |           |  |  |  |  |  |
| Nome do Pai:<br>Grupo Profission<br>Nível Instrução:<br>Nome da Mãe:<br>Grupo Profission<br>Nível Instrução:                          | Pai Alu<br>Descor<br>Sabe le<br>Mãe Al<br>Descor<br>Descor | ino teste<br>hecido/não tem<br>er sem possuir o 4º ano<br>uno teste<br>hecido/não tem<br>hecido                        | de escolaridade     |           |  |  |  |  |  |
| Nome do Pai:<br>Grupo Profission<br>Nível Instrução:<br>Nome da Mãe:<br>Grupo Profission<br>Nível Instrução:                          | Pai Alu<br>Descor<br>Sabe la<br>Mãe Al<br>Descor<br>Descor | ino teste<br>hecido/não tem<br>er sem possuir o 4º ano<br>uno teste<br>hhecido/não tem<br>hecido                       | de escolaridade     |           |  |  |  |  |  |
| Nome do Pai:<br>Grupo Profission<br>Nível Instrução:<br>Nome da Mãe:<br>Grupo Profission<br>Nível Instrução:<br>Morada<br>Permanente: | Pai Alu<br>Descor<br>Sabe le<br>Mãe Al<br>Descor<br>Descor | ino teste<br>hecido/não tem<br>er sem possuir o 4º ano<br>uno teste<br>hecido/não tem<br>hecido<br>figuel Bomborda, 20 | de escolaridade     |           |  |  |  |  |  |

# MATRÍCULA/INSCRIÇÃO CONCLUÍDA PAGAMENTOS Ano Letivo: 2020-21 [Semestral] HORÁRIOS Matrícula/Inscrição: [2123] Definitiva Curso: Mestrado em Controlo de Gestão e Avaliação de Desempenho (8048) Ano Curricular: 1 ACESSOS RÁPIDOS > Dados Pessoais > Formação Avançada Informações > Gerir Pedidos Revisão Notas O processo foi concluido. A sua Matrícula/Inscrição ficou no estado Definitiva > Matrícula/Inscrição > Inscrição a Exames Depois de concluir a Matrícula/Inscrição, volte à página [Informação da Matrícula/Inscrição ] para aceder a informação importante do seu interesse. > Horário > Sumários > Dívidas Pagamento dividas- Caso tenha dividas poderá regularizar a sua situação através deste link. Os seus dados foram enviados para a CGD. Cartão Estudante Caixa IU O cartão de identificação é obrigatório e gratuito. Essencial dentro e fora da Instituição de Ensino. Aproveita os descontos, sem pagar a comissão da conta ou cartão. Conta sempre com a Caixa e Adere Já!

O processo de matrícula / inscrição terminou. Bem vindo ao ISCAL!

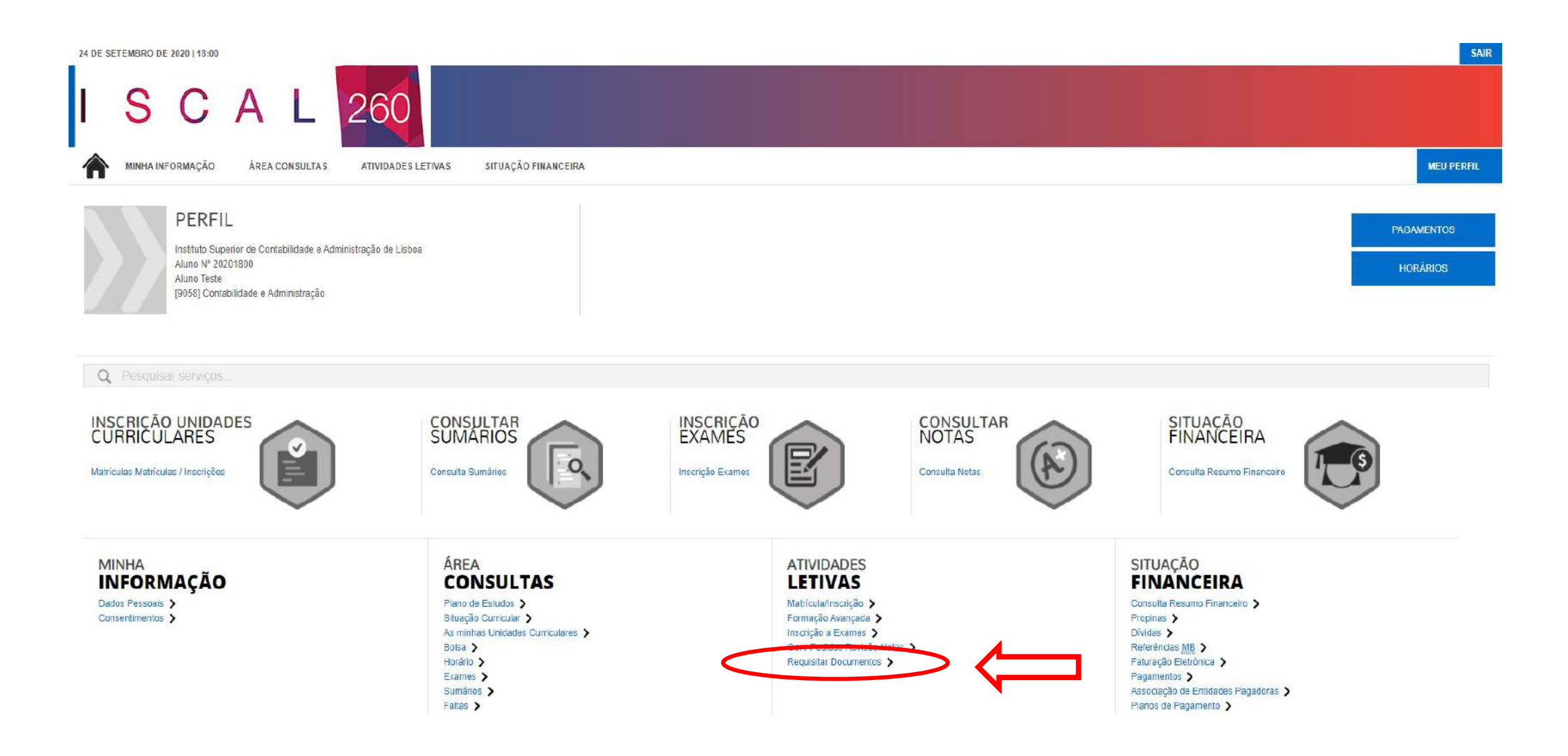

Para obter eventuais declarações que possa necessitar deve selecionar a opção "Requisitar Documentos"

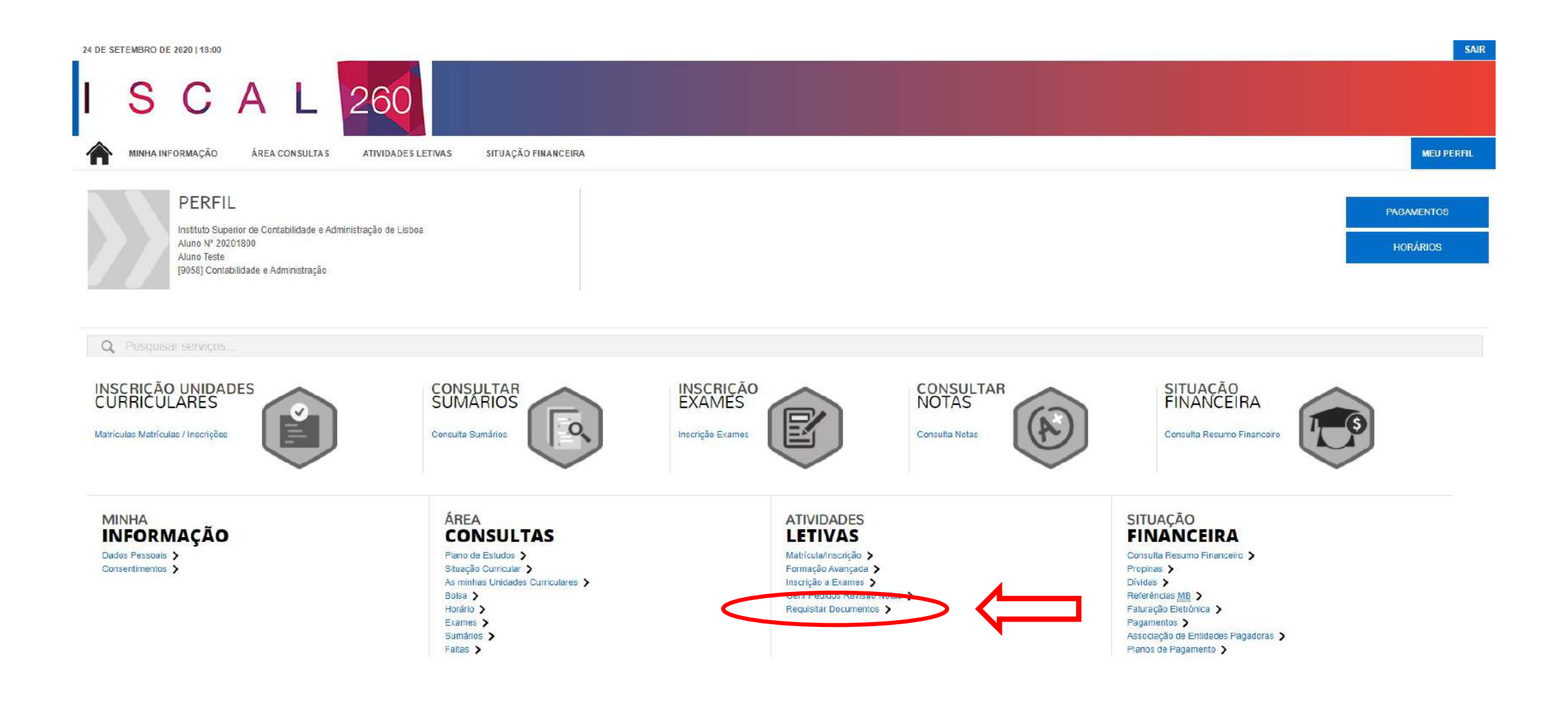

Para consultar as declarações solicitadas deve selecionar a opção "Requisitar Documentos"

| DE SETEMBRO DE 2020   18:05                                                                                                    |                        |                                              | SAIR                               |  |
|----------------------------------------------------------------------------------------------------|------------------------|----------------------------------------------|------------------------------------|--|
| SCAL 260                                                                                                    |                        |                                              |                                    |  |
| MINHA INFORMAÇÃO ÁREA CONSULTAS ATIVIDADES LETIVAS SITUA                                                                              | ÇÃO FINANCEIRA         |                                              | MEU PERFIL                         |  |
|                                                                                                    |                        | S ANTERIOR (NETPA PÁGINA DE ENTRADA) ? AJUDA | PAGAMENTOS                         |  |
| DCUMENTOSNET - REQUISIÇÃO DE DOCUMENT                                                                                                 | 0                      |                                              | HORÁRIOS                           |  |
| L-Selecção 2-Compra 3-Confirmação 4-Comprovativo                                                                                      |                        |                                              | RESUMO PEDIDO                      |  |
| CUMENTOSnet - Requisição de documento                                                                                                 |                        |                                              | 11200110120100                     |  |
| (crição                                                                                                    | 🕒 Limpar 🛃 Pesquisar   | Exporter para Excel                          | 1 ° Cicio                          |  |
| umento(s):                                                                                                    |                        | Valor a pagar                                | Documento(s): 1                    |  |
| rupo: Certidões de Licenciatura                                                                                                    |                        |                                              | TOTAL:0.00 Eur                     |  |
| Certidão de Matrícula no ano lectivo actual   Licenciatura                                                                            |                        | 4.00 Eur                                     |                                    |  |
| rtidão de Matrícula   Licenciatura no ano lectivo actual                                                                              |                        |                                              | MENU CONTEXTO                      |  |
| Certidão de Matrícula em anos lectivos anteriores   Licenciatura                                                                      |                        | 4.00 Eur                                     |                                    |  |
| tidão de Matricula em anos lectivos anteriores. Na área de observações do pedido, inclique qual o ano lectivo pretendido na certidão. |                        |                                              | > Documentos                       |  |
| Declaração de Horário Escolar   Licenciatura                                                                                          |                        | 5 or Eur                                     | Consultar                          |  |
| eclaração de Calendário Escolar   Licenciatura                                                                                        |                        | 5.00 Eur                                     |                                    |  |
| eclaração de Mapa de Exames   Licenciatura                                                                                            |                        | 5.00 Eur                                     |                                    |  |
| Declaração para Passe   Licenciatura                                                                                                  |                        |                                              | ACESSUS RAPIDUS                    |  |
| Certidão de frequência explicitando aprovação a unidade ou unidades curriculares com discriminação das classifica                     | 11.00 Eur              | > Dados Pessoais                             |                                    |  |
| ertildão de frequência                                                                                                    |                        |                                              | As minhas Unidades<br>Curriculares |  |
| Declaração Multiusos   Licenciatura                                                                                                   |                        |                                              | > Formação Avançada                |  |
| rupo: Certidões de Mestrado                                                                                                    |                        |                                              | Gerir Pedidos Revisão              |  |
| 25.00 Eur                                                                                                    |                        |                                              |                                    |  |
| utidão da concluzão da parte curricular de um Curso de Mestrado (sem a descriminação de unidades curricularas).                       |                        |                                              | > Matricula/Inscrição              |  |
| Certidão de conclusão de Parte Escolar - Discriminativa                                                                               |                        | 25.00 Eur                                    | Inscrição a Exames                 |  |
| ertidão discriminativa das classificações obtidas por unidade curricular                                                              |                        |                                              | > Horário                          |  |
| 1 5400 (1 441 1 1 1 1 1 1 1 1 1 1 1 1 1 1 1 1                                                                                         | A masters t = 10 de 70 | 3 to some configuration optimal              | > Sumários                         |  |
|                                                                                                    |                        |                                              |                                    |  |

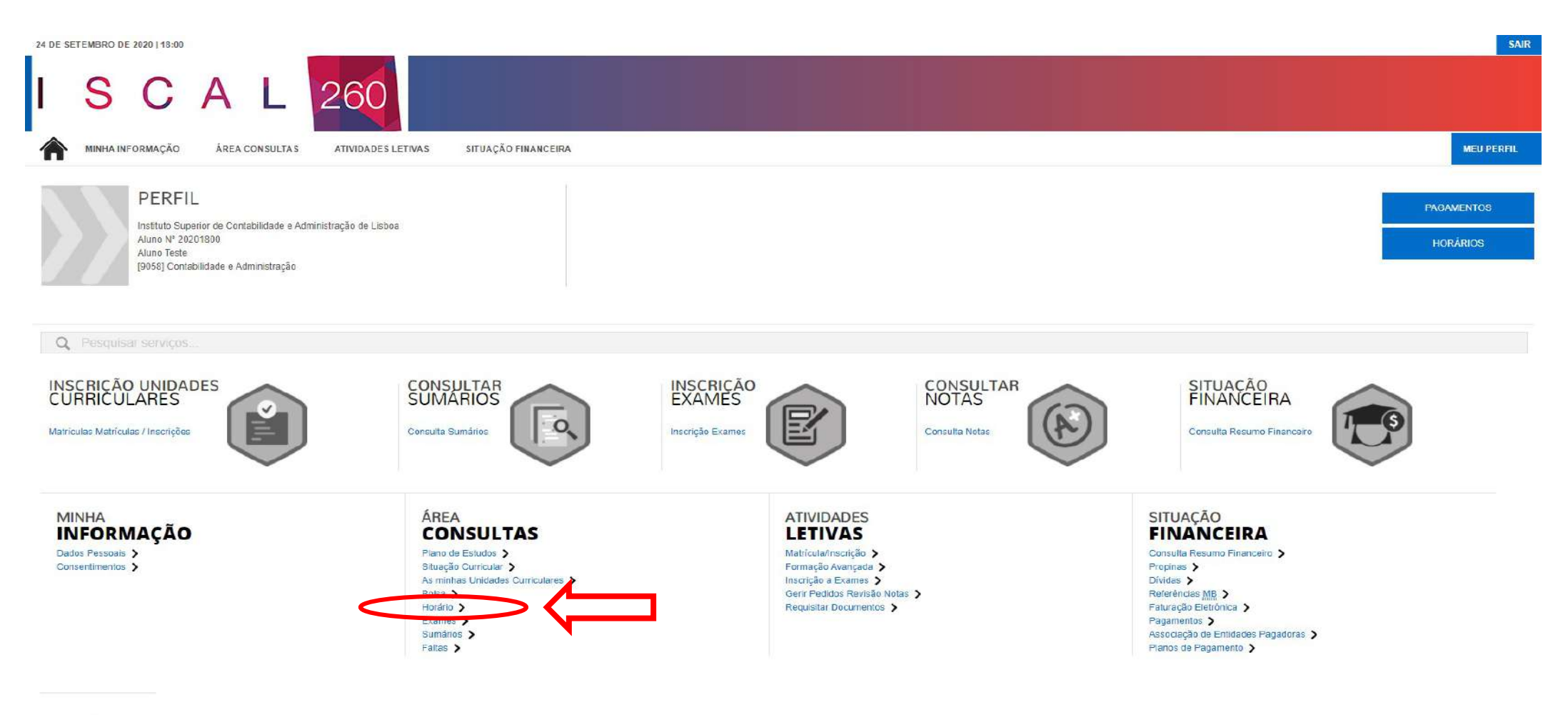

DIRETÓRIOS

Para consultar o horário atribuído deve selecionar a opção "horário". A atribuição de turma e horário será efetuada ao longo de toda a semana.

# No dia 1 de outubro deve consultar o site do ISCAL para ficar a conhecer mais informações acerca do modelo de funcionamento para o ano letivo 2021/2022.